## Instructions for Using the "Assignment Administration" Function on the Administrator's Page

Revised: on Sep 1, 2014 (Ver.1.2)

The companies, names, addresses, telephone numbers, etc. used on the screens in this information are fictitious.

The actual screen may differ from this sample screen.

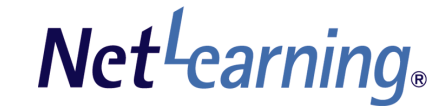

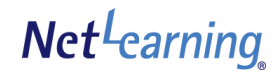

# Table of Contents

| Introduction                                               |      |
|------------------------------------------------------------|------|
| Assignment Administration Function •••••••                 | р. З |
| Managing Assignments                                       |      |
| Register assignments ·····                                 | p. 4 |
| 'My Room' page display (Assignment)·····                   | p. 7 |
| Modify/ Delete assignments                                 | p. 8 |
| Assessing the Work Submitted                               |      |
| Check Learner's Status/ Submission ·····                   | р. 9 |
| Feedback to Learners · · · · · · · · · · · · · · · · · · · | p.12 |
| 'My Room' page display (Feedback from the Administrator)   | p.13 |
| Administrations and Access Authority                       | p.14 |

## **Assignment Administration Function**

The Assignment Administration Function allows the Administrator to provide assignments for the learners.

The learners can read the assignments in 'My Room' and submit their work in free-style text format or by attaching files.

The Administrator can check the submission status in a list format and return the corrected/ marked assignments to the learners.

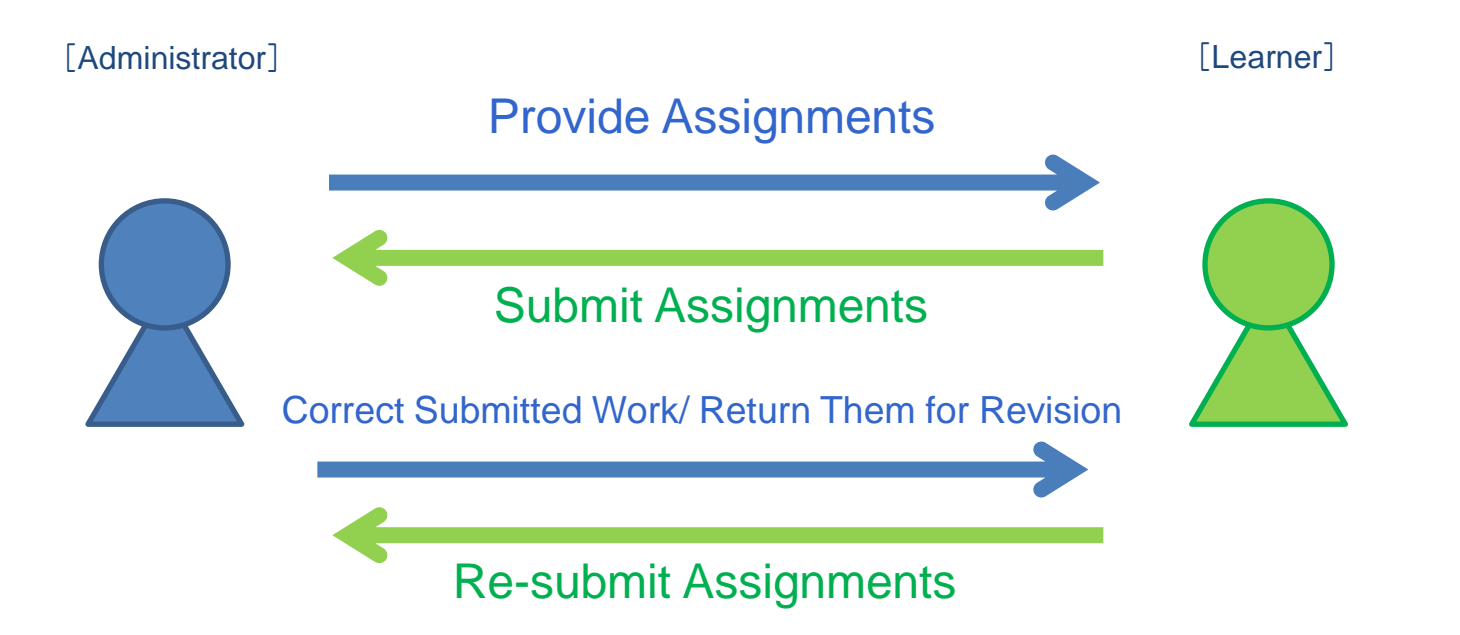

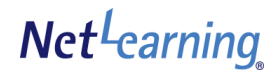

#### **Register Assignments**

After logging in to the Administrator's Page, click on the 'Information' tab. Clicking on the 'Assignment' will show the list of assignments.

#### ① Click on the 'Register New Assignment' button on the 'List of Assignments 'page.

| NTROL PANELS          | Noti            | ce   Library   Question                               | nnaire   Assignmer                         | nt                         | SNO                     | Trogress        |               |                    | K IIIIOIIIIa              |                         |
|-----------------------|-----------------|-------------------------------------------------------|--------------------------------------------|----------------------------|-------------------------|-----------------|---------------|--------------------|---------------------------|-------------------------|
| ormation<br>ssignment | Reg<br>For      | ister assignments for use<br>one assignment, files up | ers. The assignment<br>to 20MB can be uple | ts will be shown<br>oaded. | in users' My Roor       | n page.         |               | (2) Clic           | k 'Assignr                | nent'                   |
| List of assignment (T | otal/limit file | e size:0.00GB/10GB)                                   |                                            |                            |                         |                 | Registe       | er new assigr      | nment                     |                         |
|                       |                 | Search assignm<br>Due date 20<br>Title                | ent<br>14 ♥]/[1 ♥]/[2                      | 27 🗸 ~ 2014                | <b>v</b> /4 <b>v</b> /2 | 5 🗸             |               | (3) Clic<br>⇒ Go t | k 'Registe<br>to the next | er New Assignr<br>page. |
|                       |                 |                                                       | Search                                     | Reset                      |                         |                 |               |                    |                           |                         |
| Release date and time | Due date        | Title                                                 |                                            |                            |                         | Number of to be | corrected/all | persons            |                           |                         |

Note: The Group Administrator's page will show only the information concerning one's own group.

## **Register Assignments**

② Enter the information of the assignment on the 'Register New Assignment' page. Then, click on the 'Confirm' button. Note: Available types are ".ppt","".pptx",".xls",".xlsx",".doc",".docx",".pdf",".txt",".zip". Maximum upload size: 20MB per file, 20MB in total.

|                          | Home Basic Setting Information Option SNS                                                                                                    |
|--------------------------|----------------------------------------------------------------------------------------------------|
| CONTROL PANE             | LS Notice   Library   Questionnaire   Assignment                                                                                                    |
| Information<br>Assignmen | Register assignments for users. The assignments will be shown in users' My Room p<br>For one assignment, files up to 20MB can be uploaded.                             |
| Register assignme        | nt                                                                                                    |
| Title%                   | Writing I Up to 50 characters (including space character, punctuation mark)                                                                                            |
| Description %            | Read the text for this assignment and complete the writing task.<br>Your written assignment should not exceed 1000 words.                                              |
| Release date and<br>me⋇  | 2014/1/27 🗸 14 🗸 : 35 🗸                                                                                                    |
| Due date※                | 2014/1/28 V 18 V : 30 V Allow late submissions No V                                                                                                    |
| Attachment               | Add<br>Available file types are as below.<br>".ppt","".pptx",".xls",".xlsx",".doc",".docs",".pdf",".txt",".zip".<br>Maximum upload size: 20MB per file, 20MB in total. |
| Grade                    | Score                                                                                                    |
| To                       | All     Specify group                                                                                                    |
| *Must be filled in.      | Confirm Reset                                                                                                    |

#### Release date and time

Date and time when the assignment is released to the learners. Note: Past dates cannot be set as the release date and time.

#### Due date

Due date for the assignment submission.

#### Allow late submissions

- No ⇒ The learners are not allowed to submit the assignment after the due date.
- Yes⇒ The learners are allowed to submit the assignment even after the due date.

#### Grade

- Off  $\Rightarrow$  Select when the assignment does not need to be graded.
- Score  $\Rightarrow$  Select when the assignment is graded with points.
- Comment Select when the assignment is evaluated by words. Space  $\Rightarrow$  (Excellent, Good, Satisfactory, Not Satisfactory, etc.)

#### 🗖 То

Set destinations to whom the assignment is provided

- All ⇒ Provide to all learners Note: Displayed only on the General Administrator's page
- Specify<br/>groupProvide to specified groupsNote: You can specify only the groups that you<br/>administrate.
- Click on the 'Confirm' button  $\Rightarrow$  Go to next page.

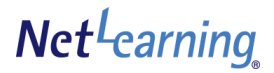

## **Register Assignments**

③ Confirm whether the information you entered on the previous page is displayed on the Confirmation page. After confirming, click on the 'Submit' button.

|                           | Home Basic Setting Information Option SNS Progress Training                                                                                    |
|---------------------------|----------------------------------------------------------------------------------------------------|
| CONTROL PANELS            | Notice   Library   Questionnaire   Assignment                                                                                                  |
| Information<br>Assignment | Register assignments for users. The assignments will be shown in users' My Room page.<br>For one assignment, files up to 20MB can be uploaded. |
| Register assignme         | ıt                                                                                                    |
| Title                     | Writing I                                                                                                    |
| Description               | Read the text for this assignment and complete the writing task.<br>Your written assignment should not exceed 1000 words.                      |
| Release date and<br>ime   | 2014/1/27/ 15:30                                                                                                    |
| Due date                  | 2014/1/28/ 0:0                                                                                                    |
| Allow late submissions    | <sup>№</sup> Click on the 'Submit' button, a                                                                                                   |
|                           | your registration is complete.                                                                                                    |
| Attachment                | Writing Assisgnment.docx 11.47KB                                                                                                    |
| Grade                     | Score                                                                                                    |
| То                        | All                                                                                                    |
|                           | Submit Back                                                                                                    |

## 'My Room' Page Display (Assignment)

Registered assignments are displayed on the learner's 'My Room' page as follows:

|                            |                                           |              | Po              | wered by Net Learnin     |
|----------------------------|-------------------------------------------|--------------|-----------------|--------------------------|
| My Room SNS R              | esearch                                   |              |                 |                          |
| My Room Top page Inquiries | Library Electronic library                |              |                 |                          |
|                            |                                           |              | 0               | Refer to help for this j |
| Profile Edit               |                                           |              |                 |                          |
|                            |                                           |              |                 |                          |
|                            | Course(1) Group Training(1) Assignment(3) |              |                 |                          |
|                            |                                           | Search Clea  | ar All          | •                        |
| D:nlp3E101                 | Title                                     | Release date | <u>Due date</u> | <u>Status</u>            |
| Mr/Ms learner              | Writing I                                 | 2014/01/27   | 2014/01/28      | Unsubmit                 |
|                            |                                           |              |                 |                          |

#### Assignment Details

Currently released assignments are displayed in the list. Clicking the title will show the details of the assignment. (Whether late assignments can be allowed or not is not shown on the learner's page.)

| Writing I ( \            | /ir. Admin)                      |
|--------------------------|----------------------------------|
| Release date and<br>time | 2014/1/27/ 15:30                 |
| Due date                 | 2014/1/28/ 0:0                   |
| Attachment               | Writing Assisgnment.docx 11.47KB |
| Grade                    | Score                            |
| Status                   |                                  |
|                          |                                  |

The name of the Administrator who provided the assignment is shown next to the assignment title.

## Modify/ Delete Assignments

The General Administrator can modify/ delete all assignments. (Warning: The work submitted by learners are also deleted in this case.)

The Group Administrator can only modify/ delete one's own group. Other group assignments are not shown on the page.

Find the assignment to be modified/ deleted from the List of Assignments page, and click either the 'Modify' or 'Delete' button.

| will be shown in users' My Room page.<br>ded.<br>Register new assignment<br>Register new assignment<br>→ Use<br>registra<br>modifyin |
|----------------------------------------------------------------------------------------------------|
| Register new assignment ⇒ Use<br>registra<br>modifyin                                                                                |
|                                                                                                    |
|                                                                                                    |
| Number of to be corrected/all persons                                                                                                |
| 0/15 Modify Delete                                                                                                    |
|                                                                                                    |

he 'Modify button for the ent to be modified.

e same process as the on procedure (p. 5 - 6) for the assignment information.

the 'Delete' button for the ent you want to delete.

## Check Learner's Status/ Work Submitted

The learner's status ('to be corrected', 'unsubmitted', and 'corrected') and the content of works submitted by each learner can be checked.

Marking assignments, making comments, and other feedback can also be made from this page.

Group administrators can only correct/ evaluate their own groups' assignments.

① To check learners' status and works submitted, click the assignment title on the List of Assignments page.

| Home Basic S                                         | Setting Information                                                                                                    | Option                                                                                                    | SNS Progress                                                                                                    | Training                                                                                                    |
|------------------------------------------------------|----------------------------------------------------------------------------------------------------|----------------------------------------------------------------------------------------------------|----------------------------------------------------------------------------------------------------|----------------------------------------------------------------------------------------------------|
| Notice   Library   Que                               | estionnaire   Assignment                                                                                                    |                                                                                                    |                                                                                                    |                                                                                                    |
| Register assignments fo<br>For one assignment, files | r users. The assignments<br>s up to 20MB can be uploa                                                                                                    | will be shown in users'<br>Ided.                                                                                                    | My Room page.                                                                                                    |                                                                                                    |
| otal/limit file size:0.00GB/10GB                     | )                                                                                                    |                                                                                                    |                                                                                                    | Register new assignment                                                                                                    |
| Search assi<br>Due date                              | gnment<br>2014 V/1 V/27                                                                                                    | ~ 2014 V / 4                                                                                                    | ✓ / 26 ✓                                                                                                    |                                                                                                    |
| Title                                                | Search                                                                                                    | Reset                                                                                                    |                                                                                                    |                                                                                                    |
| Due date Title                                       |                                                                                                    |                                                                                                    | Number of to be c                                                                                                    | orrected/all persons                                                                                                    |
| 2014/0                                               |                                                                                                    |                                                                                                    | Click the assi                                                                                                    | anment title Modify                                                                                                    |
|                                                      | Home Basic S<br>Notice   Library   Que<br>Register assignments fo<br>For one assignment, files<br>Total/limit file size: 0.00GB/10GB<br>Search assi<br>Due date<br>Title<br>Due date Title | Home       Basic Setting       Information         Notice       Library       Questionnaire       Assignment         Register assignments for users. The assignments       For one assignment, files up to 20MB can be uploated       Search assignment         Total/limit file size: 0.00GB/10GB)       Search assignment       Due date       2014 v) / 1 v) / 27         Title       Search       Search       Search         Due date       Title       Search       Search | Home       Basic Setting       Information       Option         Notice       Library       Questionnaire       Assignment         Register assignments for users. The assignments will be shown in users'       For one assignment, files up to 20MB can be uploaded.         Total/limit file size: 0.00GB/10GB)       Search assignment         Due date       2014       / 1       / 27       ~ 2014       / 4         Title       Search       Reset         Due date       Title       Search       Reset | Home       Basic Setting       Information       Option       SNS       Progress         Notice       Library       Questionnaire       Assignment         Register assignments for users. The assignments will be shown in users' My Room page.<br>For one assignment, files up to 20MB can be uploaded.         Fotal/limit file size: 0.00GB/10GB)         Search assignment         Due date       2014       /       4       /       26 |

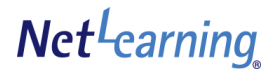

## Check Learner's Status/ Work Submitted

② On the List of Assignments page, the learners for the assignment are listed according to submission status (Shown in 3 categories: ('to be corrected', 'unsubmitted', and 'corrected'). Click on the learner's name under 'To be corrected' to confirm/ mark the work submitted.

Note: 'Corrected' works are available only for reading access.

| Assignment deta       | Writing 1                                                                                                    |                                 |                                                            |
|-----------------------|----------------------------------------------------------------------------------------------------|---------------------------------|------------------------------------------------------------|
| Description           | Read the text for this assignment and complete the writing task.<br>Your written assignment should not exceed 1000 words.                |                                 |                                                            |
| Release date and      | 2014/1/27/ 15:30                                                                                                    |                                 |                                                            |
| Due date              | 2014/1/28/ 0:0                                                                                                    |                                 | ant and a set                                              |
| Allow late submis     | sions No                                                                                                    | Assignment conte                | i i i                                                      |
| Attachment            | Writing Assisgmment.docx 11.47KB                                                                                                    |                                 |                                                            |
| Grade                 | Some                                                                                                    |                                 |                                                            |
| То                    | Al                                                                                                    |                                 |                                                            |
|                       | Search user<br>Name Ouser ID                                                                                                    | Number of to be corrected/all p | ersons (1/15) You can arrange the list in ascending or des |
|                       | O Period for Submission                                                                                                    | Name                            | User ID                                                    |
|                       |                                                                                                    | Learner A                       | nlp3E101                                                   |
|                       | Search Reset                                                                                                    |                                 |                                                            |
| mber of to be cor     | rrected/all persons (0/15) You can arrange the list in ascending or d                                                                    | By clicking on the le           | earner's name under 'To be corrected',                     |
| ≝.<br>2番(茶語)          |                                                                                                    | vou can correct and             | evaluate individual work submitted.                        |
|                       |                                                                                                    | $\Rightarrow$ Go to the port of | 200                                                        |
| nber of unsubmi<br>". | itted/all persons (15/15) You can arrange the list in ascending or descending order by clicking "name", "User ID" or "Submitted date and |                                 | iye                                                        |
| e                     | User ID                                                                                                    |                                 |                                                            |
| 者test                 | NLM00000076                                                                                                    |                                 |                                                            |
| 者(日本語)                | nlp3J101                                                                                                    |                                 |                                                            |
| 者(英語)                 | nlp3E102                                                                                                    |                                 |                                                            |
| 者(英語)                 | nlp3E101                                                                                                    |                                 |                                                            |
| 者(中国語)                | nlp3C101                                                                                                    |                                 |                                                            |

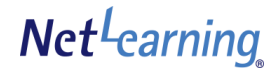

## Check Learner's Status/ Work Submitted

③ Works submitted by the learner are shown on the Individual Assignment Details page. Download any attached files by clicking on the file name.

| Writing (Mr. Admin)                                    |                                                                         |                                                         |
|--------------------------------------------------------|-------------------------------------------------------------------------|---------------------------------------------------------|
| Release date and time                                  | 2014/1/27/ 15:30                                                        |                                                         |
| Due date                                               | 2014/1/28/ 0:0                                                          |                                                         |
| Allow late submissions                                 | No                                                                      |                                                         |
| Attachment                                             | Writing Assisgnment.docx 11.47KB                                        | Marking/ making comments                                |
| Grade                                                  |                                                                         | Click to return feedback and evaluation to the learner. |
| Status                                                 | To be corrected                                                         | $\Rightarrow$ Go to the next page.                      |
| Read the text for this assi<br>Your written assignment | Ignment and complete the writing task.<br>should not exceed 1000 words. |                                                         |
| <sup>3</sup> Learner A                                 |                                                                         |                                                         |
| It was difficult.                                      |                                                                         | Work submitted by the learner                           |
| B Writing Assisgnm                                     | ment.docx 11.47KB                                                       |                                                         |

## Feedback to Learners

On the Correction page, you can provide feedback (comments, evaluation and marks) individually for the learner.

① Either attach corrected files, or make comments in the free text section; then, click on the 'Correction complete' or 'Return' button.

Note: When 'Score' or 'Comment Space 'was selected upon registering the assignment or during the editing, score or comment need to be filled in.

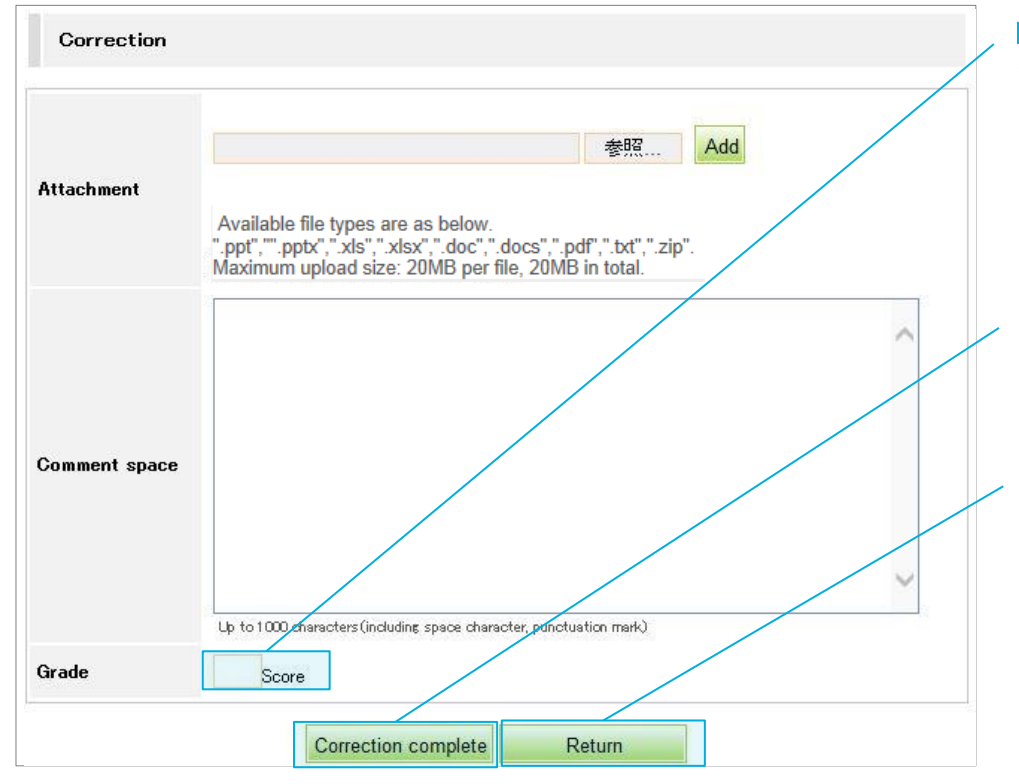

#### Grade

The Grade section will appear when 'Score' or 'Comment Space' is selected in the assignment registration.

'Score'  $\Rightarrow$  You can enter up to 3-digit number. 'Comment Space'  $\Rightarrow$  You can enter up to 20 characters.

#### Correction complete

Click here to **complete** the evaluation process with the learner. \*1

The learner's status will be indicated as 'Corrected'.

#### Return

Click here to request the learner re-submit the assignment. \*2

The learner's status will be indicated as 'Returned'. (The learner's name will appear under the status 'Unsubmitted' on the Administrator's Page.)

\*1 When you click on the 'Correction complete' button, the learner cannot re-submit the assignment. Also, the Administrator cannot further make any corrections or comments.

\*2 When you set 'No' on the 'Late Submission' setting as you create the assignment, the learner cannot re-submit the assignment even if you click on the 'Return' button after the submission due date. (The learner status will remain under 'Returned'.)

If you request the learner to re-submit the assignment after the submission due date, set the 'Allow late submissions' to 'Yes'.

## 'My Room' Page Display (Feedback from the Administrator)

Feedback from the Administrator will appear as follows on the learner's My Room page.

|                            |                                           |              | Pe              | owered by <b>Net<sup>L</sup>earnin</b> |
|----------------------------|-------------------------------------------|--------------|-----------------|----------------------------------------|
| My Room SNS 1              | Research                                  |              | -II-            |                                        |
| My Room Top page Inquiries | Library Electronic library                |              |                 |                                        |
|                            |                                           |              | C               | Refer to help for this p               |
| Profile Edit               |                                           |              |                 |                                        |
|                            |                                           |              |                 |                                        |
|                            | Course(1) Group Training(1) Assignment(3) |              |                 |                                        |
|                            |                                           | Search Cle   | ar All          | <b>*</b>                               |
| D:nlp3E101                 | Title                                     | Rejease date | <u>Due date</u> | <u>Status</u>                          |
| Mr./Ms. learner            | Writing I                                 | 2014/01/27   | 2014/01/31      | Corrected                              |
|                            | Writing II                                | 2014/01/28   | 2014/01/31      | Returned                               |

#### List of assignments

Shows the list of all released assignments.

Net<sup>L</sup>earning

Clicking on the assignment title will show the details of the assignment.

| ина п (1/                | Лr. Admin)                           |  |
|--------------------------|--------------------------------------|--|
| Release date and<br>time | 2014/1/28/ 10:37                     |  |
| Due date                 | 2014/1/31/ 0:0                       |  |
| Grade                    | 80Score(Grade evaluator: Mr. Admin ) |  |
| Grade                    | 80Score(Grade evaluator: Mr. Admin ) |  |
| Status                   | Corrected                            |  |

#### Assignment details

When the Administrator provides feedback, the evaluation results and evaluator's name will appear. The status will be changed from 'To be corrected' to 'Corrected'.

The text entered by the Administrator in the free text section will appear.

Note: When the assignment is returned, the status will be 'Returned', and the 'Submit assignment' button appears.

## Administrations and Access Authority (1)

All Administrators (General Administrators and Group Administrators) may create assignments, but Group Administrators have limited privileges.

The following will explain each authority for Assignments created by General Administrators.

#### 1. Register

Only General Administrators can register assignments for all users.

\* Only General Administrators can select "All" as the target.

| Target Specification | General Administrators               | Group Administrators              |                                       |
|----------------------|--------------------------------------|-----------------------------------|---------------------------------------|
| All                  | 0                                    | ×                                 |                                       |
| Specify group        | *All groups can be<br>specified<br>O | Specified Group<br>Administrators | Non-specified Group<br>Administrators |
|                      |                                      | 0                                 | ×                                     |

#### 2. Access

The following is the access authority for registered assignments.

If the General Administrator sets the target as "All", all Group Administrators can access the assignment.

If the target is set as "Specify group", only specified Group Administrators can access the assignment.

NOTE: If the target is set as "Specify group", the assignments for other group are not shown on Group Administrator's page.

| Target Specification | General Administrators | Group Administrators              |                                            |
|----------------------|------------------------|-----------------------------------|--------------------------------------------|
| All                  | 0                      | 0                                 |                                            |
| Specify group        | 0                      | Specified Group<br>Administrators | Non-specified Group<br>Administrators<br>× |
|                      |                        | Ŭ                                 |                                            |

\*General Administrators can access all assignments.

## Administrations and Access Authority (2)

Continued from the previous page.

The following will explain each authority for Assignments created by General Administrators.

## 3. Modify

Only General Administrators can modify assignments for all users. Specified Group Administrators can modify assignments for their own group. NOTE: Assignments for other group are not shown on the page.

| Target Specification | General<br>Administrators | Group Administrators              |                                       |
|----------------------|---------------------------|-----------------------------------|---------------------------------------|
| All                  | 0                         | ×                                 |                                       |
| Specify group        | 0                         | Specified Group<br>Administrators | Non-specified Group<br>Administrators |
|                      |                           | 0                                 | ×                                     |

\*General Administrators can modify all assignments registered by Specified Group Administrators.

### 4. Delete

Only General Administrators can delete assignments for all users.

Specified Group Administrators can delete assignments for their own group.

NOTE: Assignments for other group are not shown on the page.

| Target Specification | General<br>Administrators | Group Administrators              |                                       |
|----------------------|---------------------------|-----------------------------------|---------------------------------------|
| All                  | 0                         | 0                                 |                                       |
| Specify group        | 0                         | Specified Group<br>Administrators | Non-specified Group<br>Administrators |
|                      |                           | 0                                 | ×                                     |

\*General Administrators can delete all assignments registered by Specified Group Administrators.

## Administrations and Access Authority (3)

Continued from the previous page.

The following will explain each authority for Assignments created by General Administrators.

### 4. Check learner's status / Feedback

Only General Administrators can check all learner's status and provide feedback (comments, evaluation and marks) about works submitted by all learners.

Specified Group Administrators can check only status of learners in their own group and provide feedback about works submitted by them. NOTE: Information about other groups is not shown on the page.

| Target Specification | General<br>Administrators | Group Administrators                     |                                       |
|----------------------|---------------------------|------------------------------------------|---------------------------------------|
| All                  | 0                         | O<br>※Only leaners in their own group    |                                       |
| Specify group        | Ο                         | Specified Group<br>Administrators        | Non-specified Group<br>Administrators |
|                      |                           | O<br>※Only leaners in their<br>own group | ×                                     |

\*General Administrators can check status of all learners in specified group and provide feedback about assignment registered by Group Administrators.